# **CS/DES 427/450** Unity Color /Components

Creative Coding— CS/DES 427/450/350 Creative Coding

Daria Tsoupikova Michael Papka Hal Brynteson

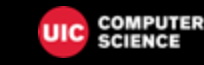

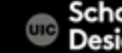

School of Design

## Color Systems

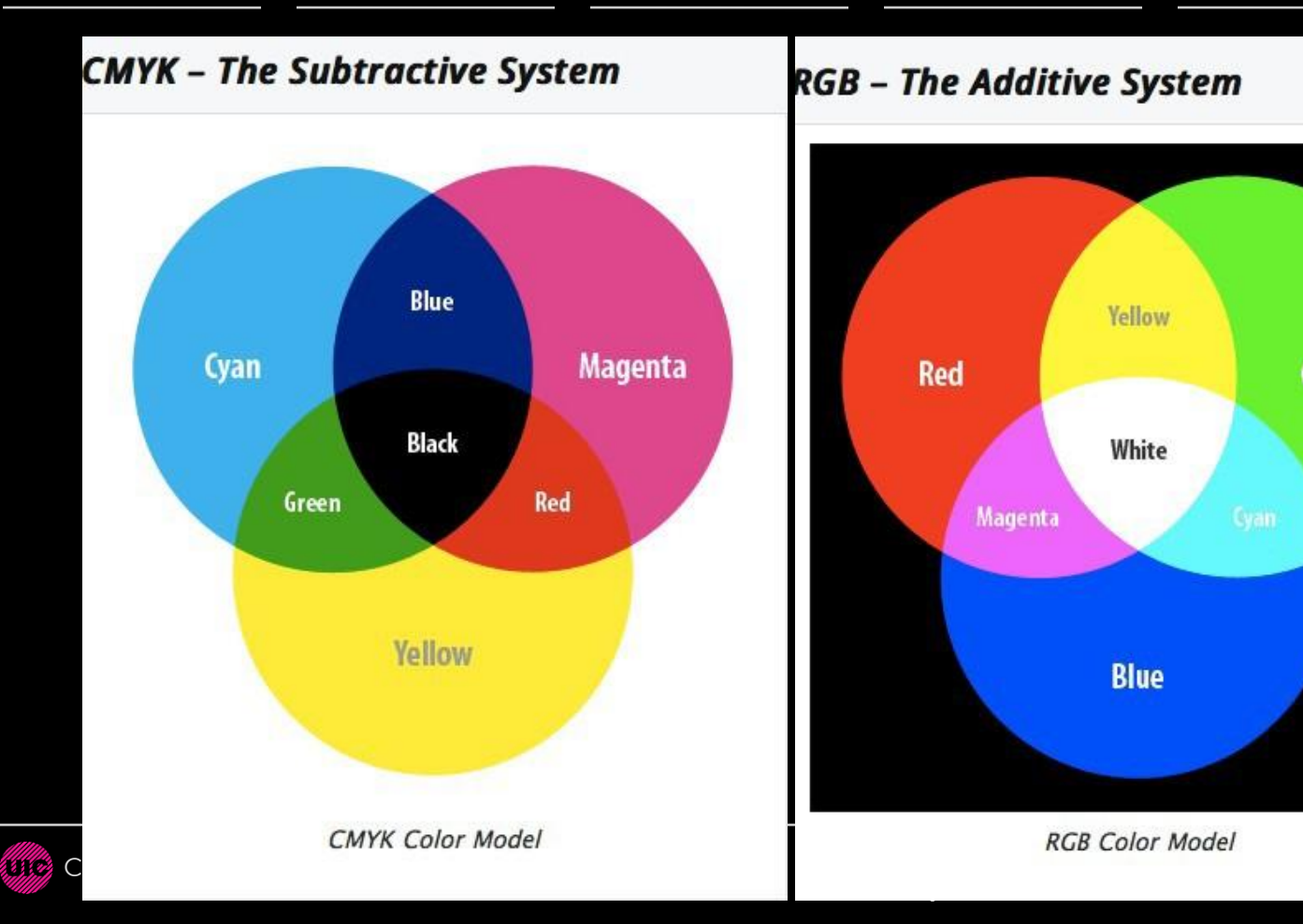

## Color Systems

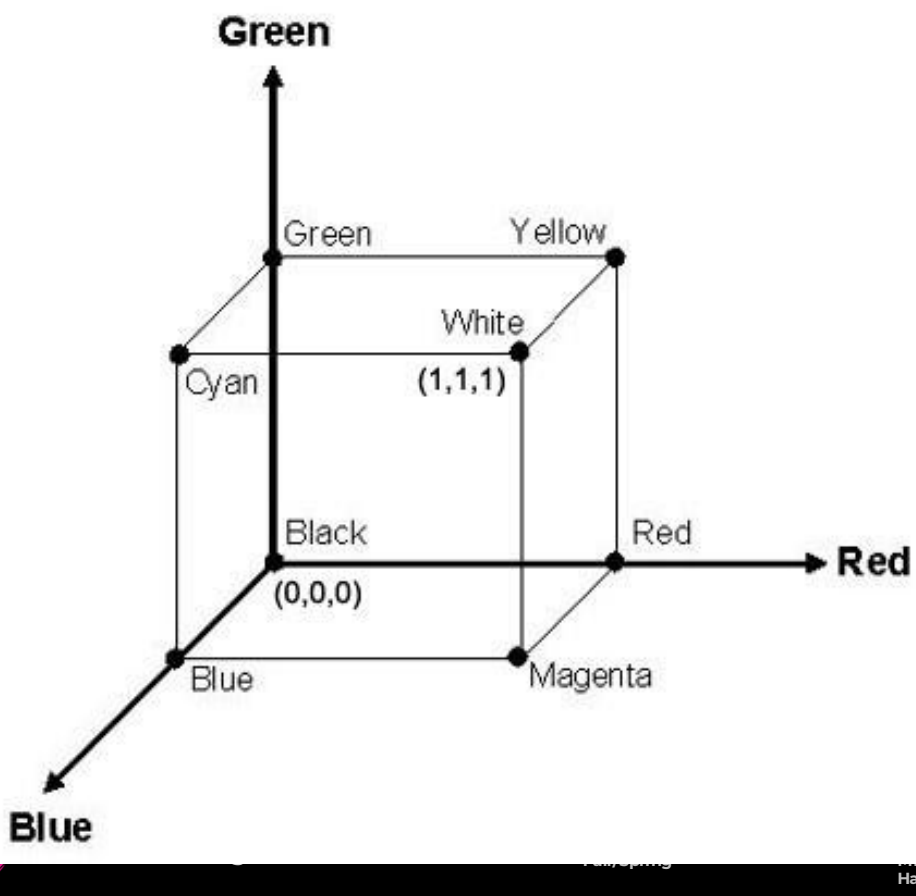

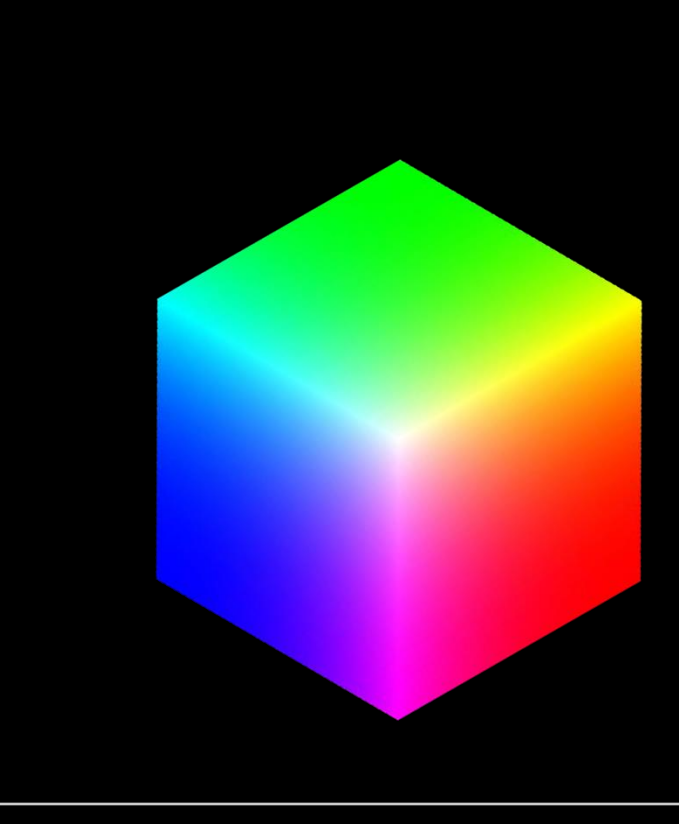

a Tsoupikova .....ael Papka Hal Brynteson

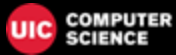

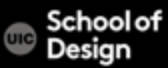

Values for red, green, blue and alpha are floating point values with a range from 0 to 1 (ex. 0.3, 0.77)

Alpha component (a) defines transparency Alpha of 1 is completely opaque, alpha of zero is completely transparent

```
Black RGBA is (0, 0, 0, 1)
```

Blue RGBA is (0, 0, 1, 1)

Gray RGBA is (0.5, 0.5, 0.5, 1)

Clear Completely transparent RGBA is (0, 0, 0, 0)

Creative Coding— CS/DES 427/450/350 Creative Coding

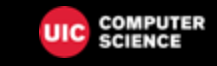

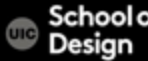

Black RGBA is (0, 0, 0, 1)

Blue RGBA is (0, 0, 1, 1)

```
Gray RGBA is (0.5, 0.5, 0.5, 1)
```

```
Clear Completely transparent. RGBA is (0, 0, 0, 0)
```

Magenta? Yellow? cyan?

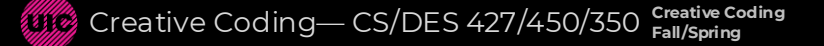

Daria Tsoupikova Michael Papka Hal Brynteson

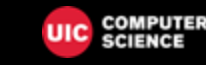

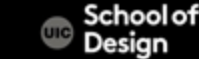

# Unity color

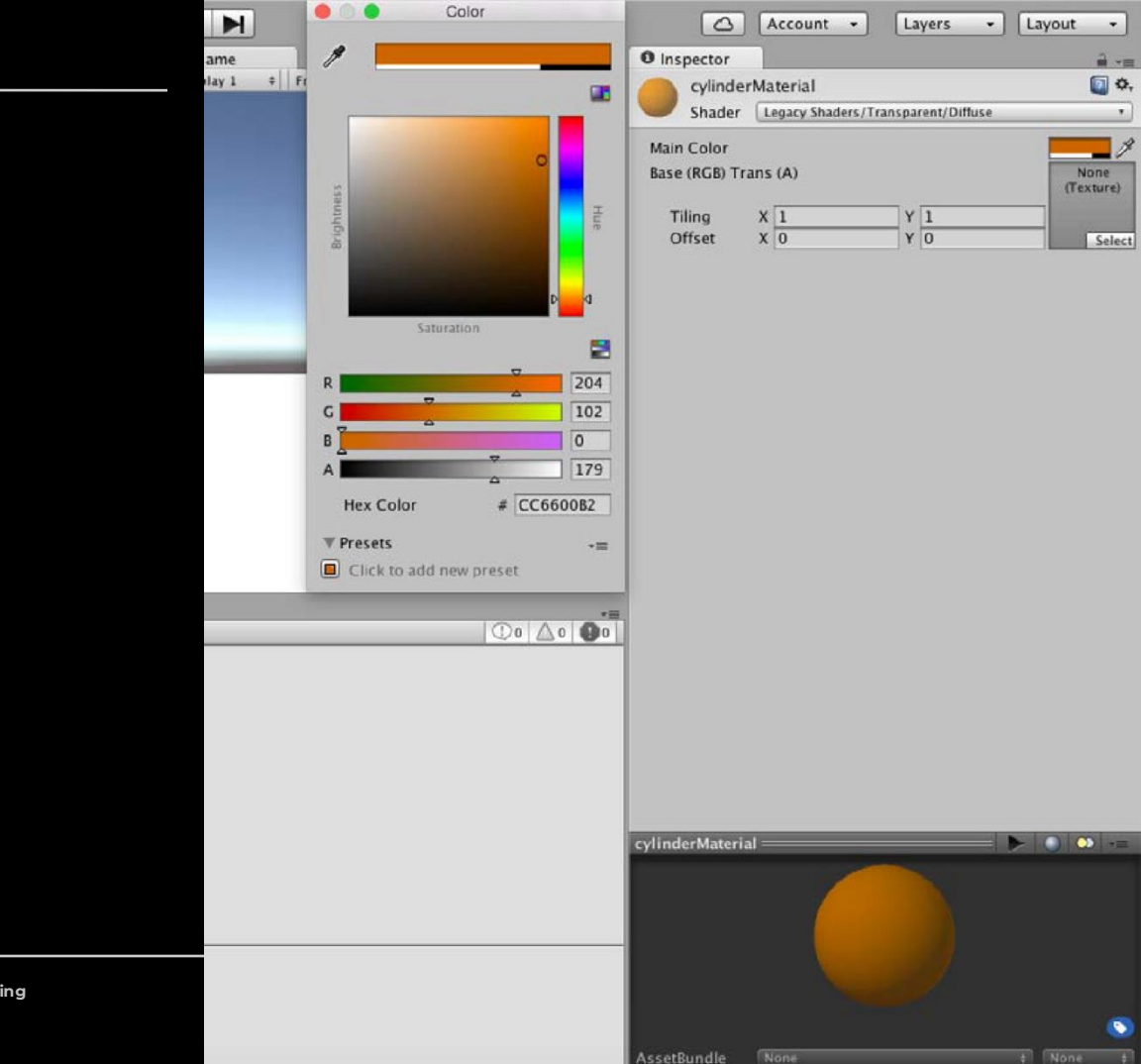

Creative Coding— CS/DES 427/450/350 Creative Coding

public class Ifstatement : MonoBehaviour { void Update()

```
if (Input.GetKeyDown(KeyCode.C)) {
```

GetComponent<Renderer> ().material.color = Color.cyan;

```
if (Input.GetKeyDown(KeyCode.M)) {
```

GetComponent<Renderer>().material.color = Color.magenta;

```
if (Input.GetKeyDown(KeyCode.Y)) {
```

GetComponent<Renderer>().material.color = Color.yellow;

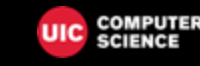

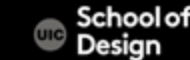

public class Ifstatement : MonoBehaviour { void Update()

```
if (Input.GetKeyDown(KeyCode.C)) {
```

GetComponent<Renderer>().material.color=new Color(0.0f, 0.5f, 0.2f, 0.9f);

```
if (Input.GetKeyDown(KeyCode.M)) {
```

GetComponent<Renderer>().material.color = Color.magenta;

if (Input.GetKeyDown(KeyCode.Y)) {

GetComponent<Renderer>().material.color = Color.yellow;

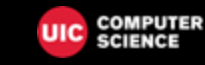

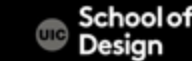

The input manager allows to name an input and specify a key or button for it.

You can access keys on the keyboard and mouse buttons through scripting interface.

Edit > Project Settings > Input

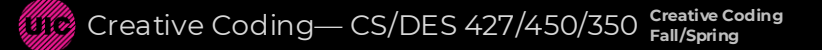

Daria Tsoupikova Michael Papka Hal Brynteson

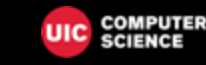

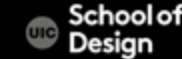

The input manager allows to name an input and specify a key or button for it.

You can access keys on the keyboard and mouse buttons through scripting interface.

Edit > Project Settings > Input

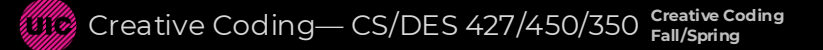

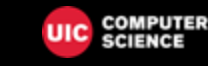

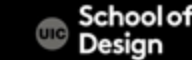

Interaction - Key and Button input

Input.GetButtonDown("Fire1")) Mouse button left mouse 0

Input.GetButtonDown("Fire2")) Mouse button right mouse 1

Input.GetKeyDown("Jump"))

space key space

Creative Coding— CS/DES 427/450/350 Creative Coding

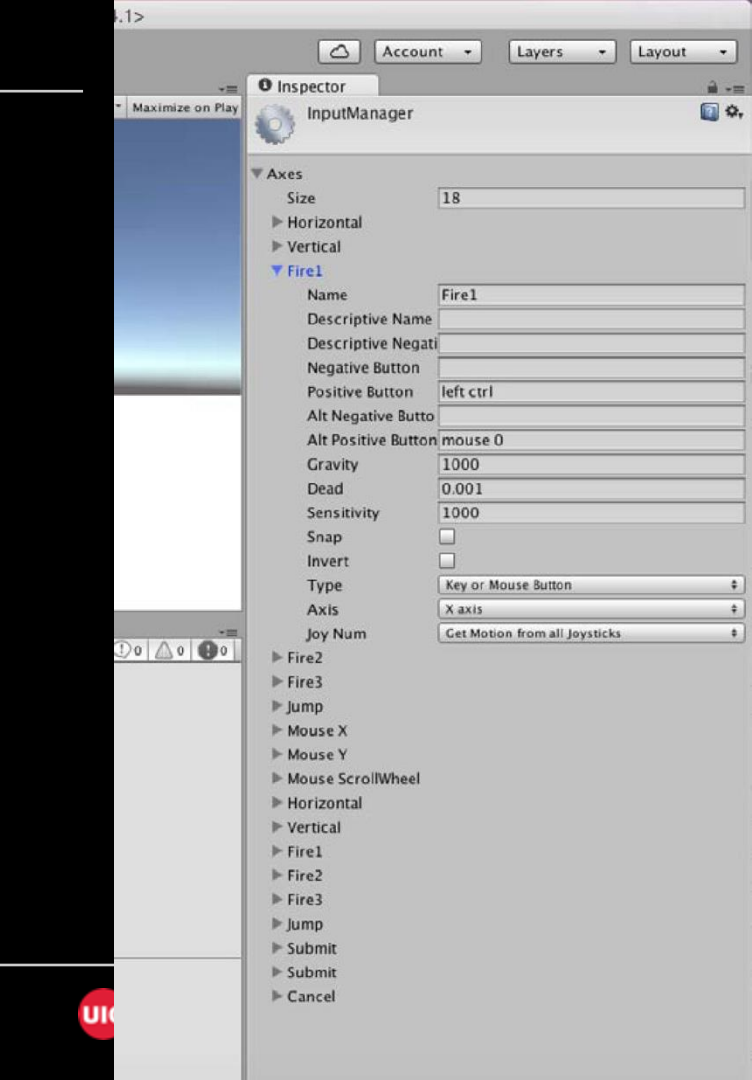

## Button input interaction

public class buttonInput : MonoBehaviour { void Update() {
 if (Input.GetButtonDown("Fire1"))

GetComponent<Renderer>().material.color=new Color(0.0f, 0.5f, 0.2f, 0.9f);

```
if (Input.GetButtonDown("Fire2"))
```

GetComponent<Renderer>().material.color = Color.magenta;

if (Input.GetButtonDown("Jump"))

GetComponent<Renderer>().material.color = Color.yellow;

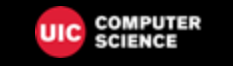

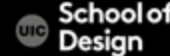

## Unity documentation - KeyCode

|                                                                     |                | Manual <u>Scripting</u>            | <u>API</u>    | Search scripting | ٩ | unity3d.com 🔶 |
|---------------------------------------------------------------------|----------------|------------------------------------|---------------|------------------|---|---------------|
| Version: <b>2018.2</b> (switch to <u>2018.3b</u> or <u>2017.4</u> ) |                |                                    |               |                  |   | C#            |
| ImagePosition                                                       | Properties     |                                    |               |                  |   |               |
| JointDriveMode                                                      | None           | Not assigned (never returned as th | e result of a | a keystroke).    |   |               |
| JointLimitState2D                                                   | Backspace      | The backspace key.                 |               |                  |   |               |
| JointProjectionMode                                                 | Delete         | The forward delete key.            |               |                  |   |               |
| KeyCode                                                             | Tab            | The tab key.                       |               |                  |   |               |
| LegDof<br>LightmapBakeType                                          | <u>Clear</u>   | The Clear key.                     |               |                  |   |               |
| LightmapsMode                                                       | Return         | Return key.                        |               |                  |   |               |
| LightmapsModeLegacy                                                 | Pause          | Pause on PC machines.              |               |                  |   |               |
| LightShadowCasterMode                                               | Escape         | Escape key.                        |               |                  |   |               |
| LightShadows                                                        | Space          | Space key.                         |               |                  |   |               |
| LightType                                                           | <u>Keypad0</u> | Numeric keypad 0.                  |               |                  |   |               |
| LineAlignment<br>LineTextureMode                                    | Keypad1        | Numeric keypad 1.                  |               |                  |   |               |
| LocationServiceStatus                                               | Keypad2        | Numeric keypad 2.                  |               |                  |   |               |
| LODFadeMode<br>LogType                                              | Keypad3        | Numeric keypad 3.                  |               |                  |   |               |

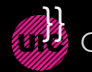

Creative Coding— CS/DES 427/450/350 **Creative Coding** Fall/Spring

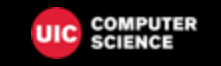

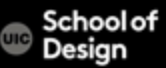

Create new object Sphere, add rigidbody component

Create new Script KeyInput.cs

Assign script to the sphere

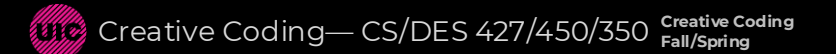

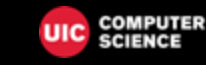

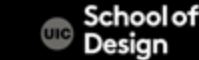

void Update () {

```
if (Input.GetKey("up")) {
```

```
Debug.Log("up arrow key is held down");
}
```

```
if (Input.GetKey("down")) {
```

```
Debug.Log("down arrow key is held down");
}
```

```
if (Input.GetKeyDown(KeyCode.Space)) {
```

GetComponent<Rigidbody>().AddForce(transform.forward \* 200f); }

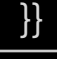

Daria Tsoupikova Michael Papka Hal Brynteson

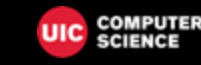

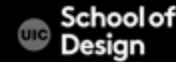

Uncheck Use Gravity in the inspector

Test the scene

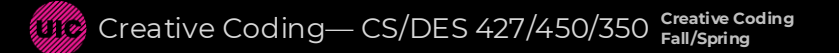

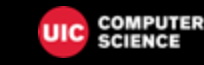

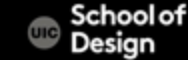

Add useGravity to Rigidbody component in the script

GetComponent.<Rigidbody>().AddForce(transform.forward \* 500f);

GetComponent.<Rigidbody>().useGravity = true;

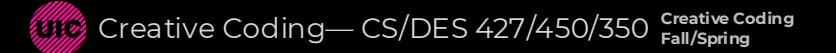

Daria Tsoupikova Michael Papka Hal Brynteson

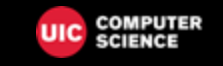

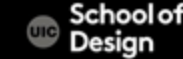

Assets are the models, textures, sounds and all other media files

- Audio Files
- Materials
- Meshes
- Textures
- Prefabs
- Scripts

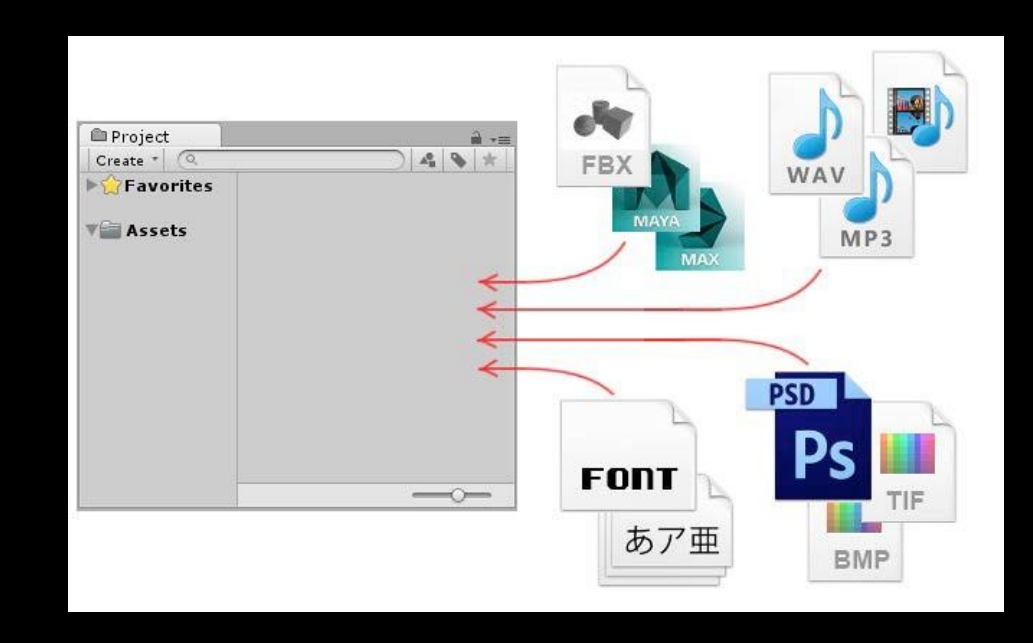

Daria Tsoupikova Michael Papka Hal Brynteson

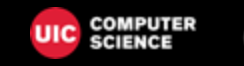

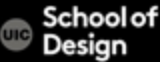

RMC Project> Create Folder

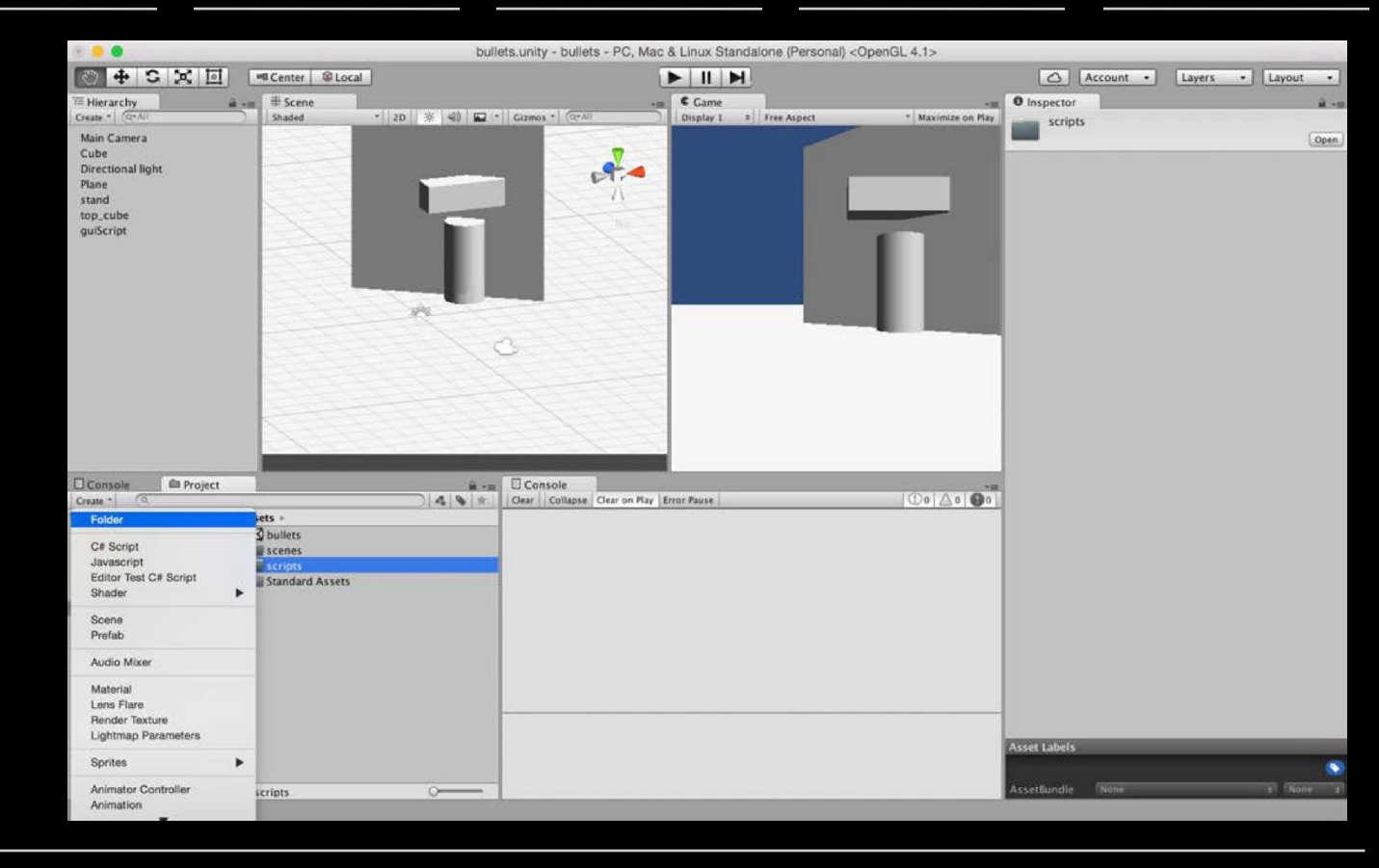

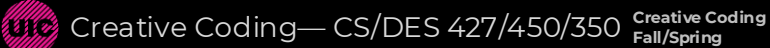

Daria Tsoupikova Michael Papka Hal Brynteson

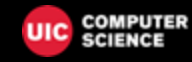

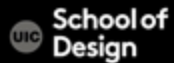

Assets > Folder > Rename

Materials

Scripts

Scenes

Prefabs

Textures

Sounds

🐠 Creative Coding— CS/DES 427/450/350 🔒

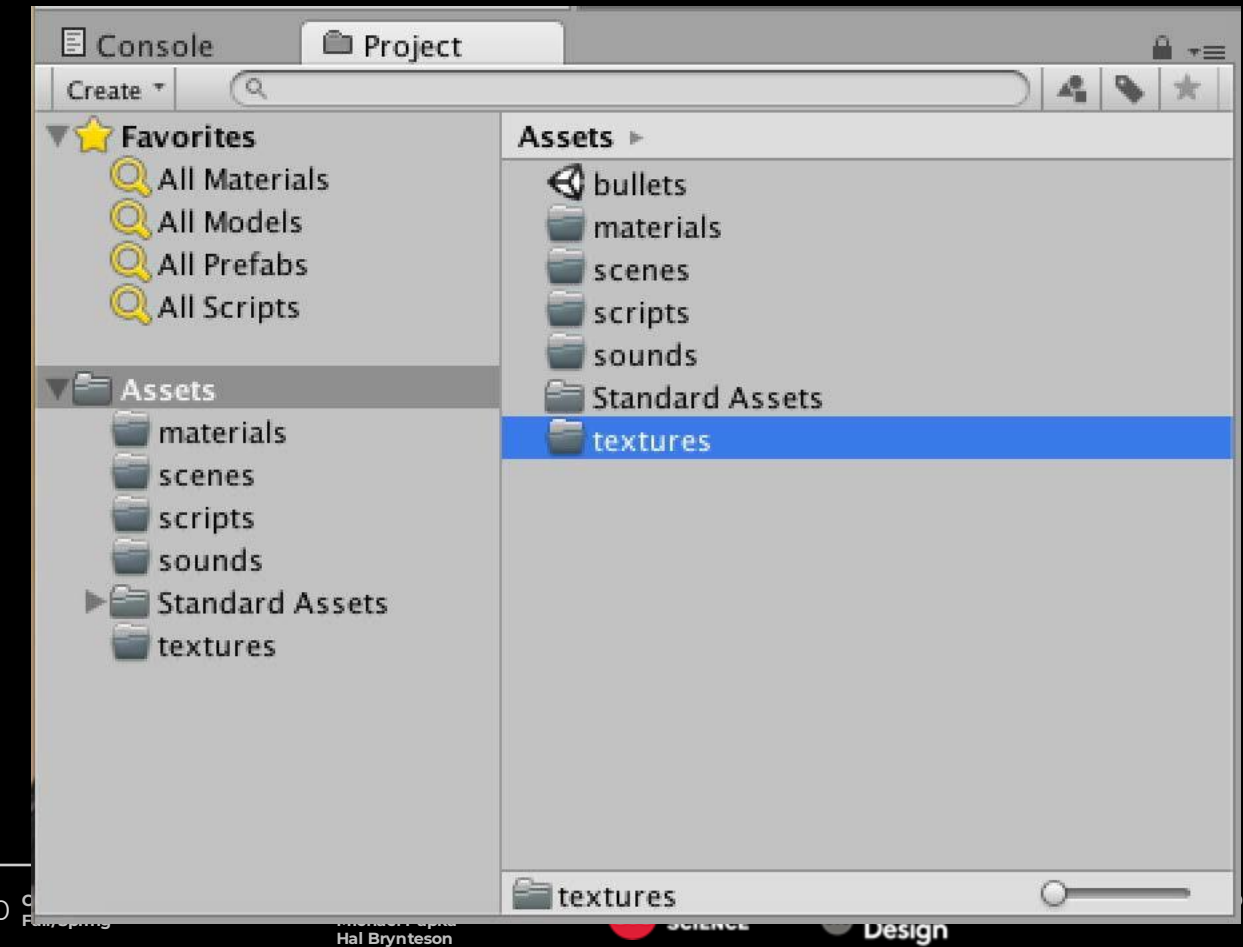

Keep your assets organized

Be consistent with naming. If you decide to use camel case for directory names and low letters for assets, stick to that convention.

Use lowercase folder names

Use camelCase naming convention if needed

Sort all the assets in the corresponding folders

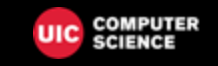

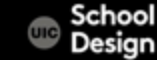

Do not store any asset files in the root directory. Use subdirectories whenever possible.

Do not create any additional directories in the root directory, unless you really need to.

Use 3rd-Party to store assets imported from the Asset Store. They usually have their own structure that shouldn't be altered.

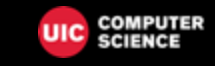

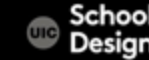

| Audio     | Resou  |
|-----------|--------|
| Music     | Textu  |
| SFX       | Sandk  |
| Materials | Scene  |
| Models    | Levels |
| Plugins   | Script |
| Prefabs   | Shade  |
|           |        |

lrces res XOC S S ers

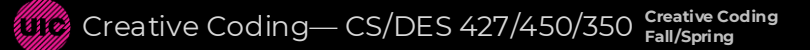

Daria Tsoupikova Michael Papka Hal Brynteson

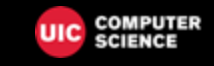

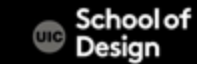

Components are the nuts & bolts of objects and behaviors in a game.

A GameObject is a container for many different Components.

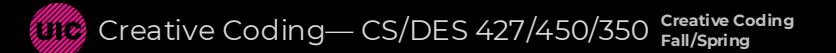

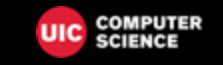

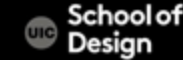

Audio components Physics components The GameObject Image effect scripts Settings managers Animation components Asset components Mesh components Network group Particle components Rendering components Transform component UnityGUI components

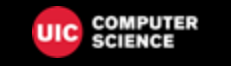

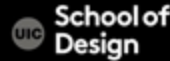

Audio components Implement sound in Unity

- Audio Listener

Add this to a Camera to get 3D positional sound.

- Audio Source

Add this Component to a GameObject to make it play a sound

- Audio Effects

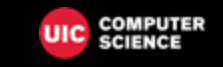

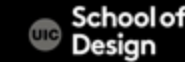

The Game Object

GameObjects are containers for all other Components

All objects in your scene are inherently GameObjects a way to group objects

They are containers that hold Components, which implement actual functionality.

Ex. a Light is a Component which is attached to a GameObject.

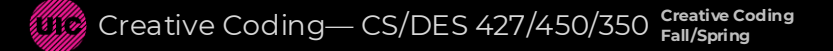

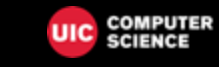

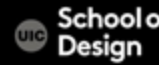

Mesh components

3D Meshes are the main graphics primitive of Unity

Various components exist in Unity to render regular or skinned meshes, trails or 3D lines

Mesh Filter Mesh Renderer Skinned Mesh Renderer Text Mesh

Creative Coding— CS/DES 427/450/350 Creative Coding

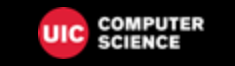

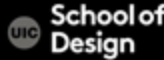

Particle components

Particle Systems are used to make effects

Smoke Steam Fire Atmospheric effects Rain Fog

Particle systems in Unity work by using one or two textures (2D), and drawing them many times, creating a chaotic random effect

Creative Coding— CS/DES 427/450/350 Creative Coding

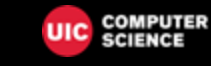

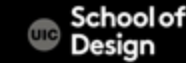

#### Ellipsoid

spawns particles inside a sphere

#### Line Renderer

draws a straight line between 2+ points in 3D space

Trail Renderer

makes trails behind moving objects in the scene

#### Mesh Particle Emitter

emits particles from the surface of the mesh

#### Particle Animator

Moves particles over time Particle Renderer Particle Collider

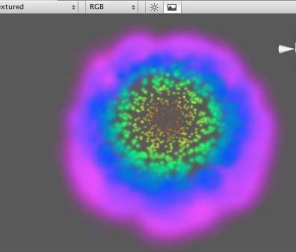

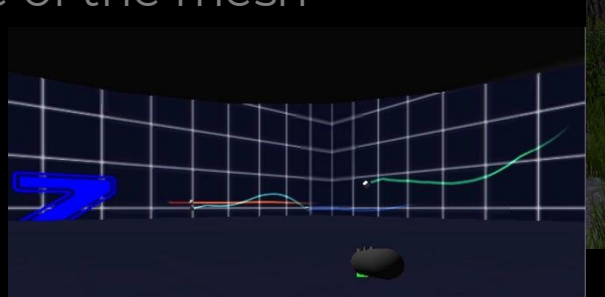

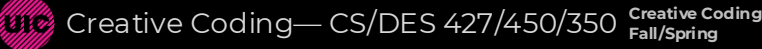

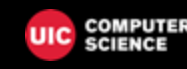

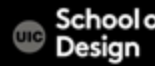

# Particle Components

Open your Unity scene GameObject >Particle System

**Creative Coding** 

Fall/Spring

#### Rename it "Confetti"

Creative Coding— CS/DES 427/450/350

| Unity                                                                                                | File                                     | Edit | Assets | GameObject                                                                                      | Compone                                               | ent                                       | M                                         |
|----------------------------------------------------------------------------------------------------|------------------------------------------|------|--------|-------------------------------------------------------------------------------------------------|-------------------------------------------------------|-------------------------------------------|-------------------------------------------|
| <ul> <li>●</li> <li>●</li> <li>●</li> <li>●</li> <li>FPSCo</li> <li>Direct</li> <li>Plane</li> </ul> | archy<br>(QTAII<br>ntroller<br>ional Lig | ) 🔀  |        | Create Empt<br>Create Empt<br>3D Object<br>2D Object<br>Light<br>Audio<br>UI                    | y<br>y Child                                          | 合第<br>で つ                                 |                                           |
| Cube                                                                                                 |                                          |      |        | Particle Syst                                                                                   | tem                                                   |                                           |                                           |
| Cylind                                                                                               | ler                                      |      |        | Camera                                                                                          |                                                       |                                           |                                           |
| Particl                                                                                              | e Systen                                 | n    |        | Center On C                                                                                     | hildren                                               |                                           |                                           |
| Make Pa<br>Clear Pa<br>Apply C<br>Break P                                                            |                                          |      |        |                                                                                                 | ges To Pref<br>Instance                               | ab                                        |                                           |
|                                                                                                    |                                          |      |        | Set as first s<br>Set as last s<br>Move To Vie<br>Align With V<br>Align View to<br>Toggle Activ | ibling<br>ibling<br>w<br>iew<br>o Selected<br>e State | 第<br>第<br>7<br>第<br>7<br>7<br>7<br>7<br>7 | B<br>B<br>B<br>F<br>B<br>F<br>B<br>F<br>A |

## Particle Components

Open your Unity scene GameObject >Particle System

**Creative Coding** 

Fall/Spring

Daria Tsou

Michael Pa Hal Brvnte

Rename it "Confetti"

Creative Coding— CS/DES 427/450/350

|         | • mapeetor                                                                                                    |         |               |             |
|---------|----------------------------------------------------------------------------------------------------|---------|---------------|-------------|
|         | Marticle Sys                                                                                                    | tem     |               | Static 👻    |
|         | Tag Untagged                                                                                                    | \$      | Layer Default | +           |
|         | Transform                                                                                                    |         |               | 🖸 Ø,        |
|         | Position                                                                                                    | X 0     | Y 1.10023     | 3 Z 0       |
|         | Rotation                                                                                                    | X 270   | YO            | Z 0         |
|         | Scale                                                                                                    | X 1     | V I           | 7 1         |
|         | JCale                                                                                                    | ~[1     | ] 1 [1        |             |
|         | V 😵 Particle Syst                                                                                                    | tem     |               | Open Editor |
|         | Particle System                                                                                                    |         |               |             |
|         | Care and Care and Car | 5.00    |               |             |
|         | Jacobia                                                                                                    | 5.00    |               |             |
|         | Prawarm                                                                                                    | ×       |               |             |
|         | Start Delay                                                                                                    | 0       |               |             |
|         | Start Lifetime                                                                                                    | 2       |               |             |
|         | Start Sneed                                                                                                    | 2       |               |             |
|         | Start Size                                                                                                    | 2       |               |             |
|         | 3D Start Rotation                                                                                                    | -       |               |             |
|         | Start Rotation                                                                                                    | 0       |               |             |
|         | Randomize Rotation Dir                                                                                                    | rec 0   |               |             |
|         | Start Color                                                                                                    |         |               |             |
|         | Gravity Modifier                                                                                                    | 0       |               |             |
|         | Simulation Space                                                                                                    | Local   |               | +           |
|         | Scaling Mode                                                                                                    | Shape   |               | +           |
|         | Play On Awake*                                                                                                    | V       |               |             |
|         | Max Particles                                                                                                    | 1000    |               |             |
|         | ✓ Emission                                                                                                    |         |               |             |
|         | ✓ Shape                                                                                                    |         |               |             |
|         | Velocity over Lifetime                                                                                                    | e       |               |             |
|         | Limit Velocity over Li                                                                                                    | ifetime |               |             |
|         | Inherit Velocity                                                                                                    |         |               |             |
|         | Force over Lifetime                                                                                                    |         |               |             |
|         | ✓ Color over Lifetime                                                                                                    |         |               |             |
|         | Color                                                                                                    |         | 850 C 1000    | · .         |
|         | Color by Speed                                                                                                    |         |               |             |
|         | ✓ Size over Lifetime                                                                                                    |         |               |             |
|         | Size by Speed                                                                                                    |         |               |             |
|         | Rotation over Lifetim                                                                                                    | he      |               |             |
|         | Rotation by Speed                                                                                                    |         |               |             |
|         | External Forces                                                                                                    |         |               |             |
| COMPUT  | Collision                                                                                                    |         |               |             |
| SCIENCE | Sub Emitters                                                                                                    |         |               |             |
|         | Texture Sheet Anima                                                                                                    | tion    |               |             |
|         | ✓ Renderer                                                                                                    |         |               |             |

A Inconcto

public class Confetti: MonoBehaviour {

public ParticleSystem confettiEmitter; void Start () {

void Update () {

if (Input.GetButtonDown("Fire1")) {
 confettiEmitter.Emit(30);

Daria Tsoupikova Michael Papka Hal Brynteson

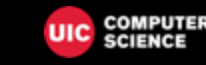

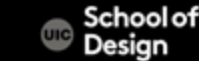

## Particle script

Assign "ParticleScript" to a cylinder (drag and drop)

Assign Confetti Particles to Confetti Emitter variable in the Inspector (drag and drop from Hierarchy)

Uncheck "Play on Awake" box in the Inspector Uncheck "Looping" box

With selected Confetti object in Hierarchy

| 0 Inspector         |                 |       |              |   |     |   | - M |
|---------------------|-----------------|-------|--------------|---|-----|---|-----|
| Position            | X 2.2           | Y     | 1.147563     | Z | 0.2 |   |     |
| Rotation            | X -7.48691      | 4 Y   | 0            | Z | 0   |   |     |
| Scale               | X 1             | Y     | 1.147563     | Z | 1   |   |     |
| V 🔣 Cylinder (Mes   | h Filter)       |       |              |   |     |   | ₽,  |
| Mesh                | Cylinder        |       |              |   |     |   | 0   |
| 🔻 😸 🗹 Capsule Colli | der             |       |              |   |     |   | ₽,  |
|                     | 🔥 Edit (        | Colli | ider         |   |     |   |     |
| ls Trigger          |                 |       |              |   |     |   |     |
| Material            | None (Physi     | c Mi  | aterial)     |   | _   |   | 0   |
| Center              | X O             | Y     | 0            | z | 0   |   |     |
| Radius              | 0.5             |       |              |   |     |   |     |
| Height              | 2               |       |              |   |     |   |     |
| Direction           | Y-Axis          |       |              |   |     |   | +   |
| 🔻 🛃 🗹 Mesh Rendere  | er              |       |              |   |     |   | Φ., |
| Cast Shadows        | On              |       |              |   |     |   | \$  |
| Receive Shadows     |                 |       |              |   |     |   |     |
| ▶ Materials         |                 |       |              |   |     |   |     |
| Use Light Probes    |                 |       |              |   |     |   |     |
| Reflection Probes   | Blend Probes    | 0     |              |   | _   | _ | +   |
| Anchor Override     | None (Trans     | sfor  | m)           |   |     |   | 0   |
| 🔻 📕 🗹 Add Force Scr | ript (Script)   |       |              |   |     |   | \$, |
| Script              | addForce        | Scri  | pt           |   |     |   | 0   |
| 🔻 🙏 Rigidbody       |                 |       |              |   |     | 1 | Φ,  |
| Mass                | 1               |       |              |   |     |   |     |
| Drag                | 0               |       |              |   |     |   |     |
| Angular Drag        | 0.05            |       |              |   |     |   |     |
| Use Gravity         |                 |       |              |   |     |   |     |
| Is Kinematic        |                 |       |              |   |     |   |     |
| Interpolate         | None            | _     |              |   | _   | _ | +   |
| Collision Detection | Discrete        | -     | _            | _ | -   | _ | +   |
| ▶ Constraints       |                 |       |              |   | _   | - |     |
| V Is Particle Scrip | t (Script)      |       |              |   | _   |   | \$, |
| Script              | A Particle S    | crip  | t            | - |     |   | 0   |
| Confetti Emitter    | & Confetti (    | Part  | icle System  | ) |     |   | 0   |
| CylinderMate        | erial           |       |              |   |     |   | ₽,  |
| Shader Leg          | acy Shaders/Tra | nspa  | rent/Diffuse | _ |     | _ | -   |
|                     |                 |       |              |   |     |   |     |
|                     | Add Compo       | ner   |              | - |     |   |     |
| Add Component       |                 |       |              |   |     |   |     |

Daria Tsoupikova Michael Papka Hal Brynteson

UIC 2

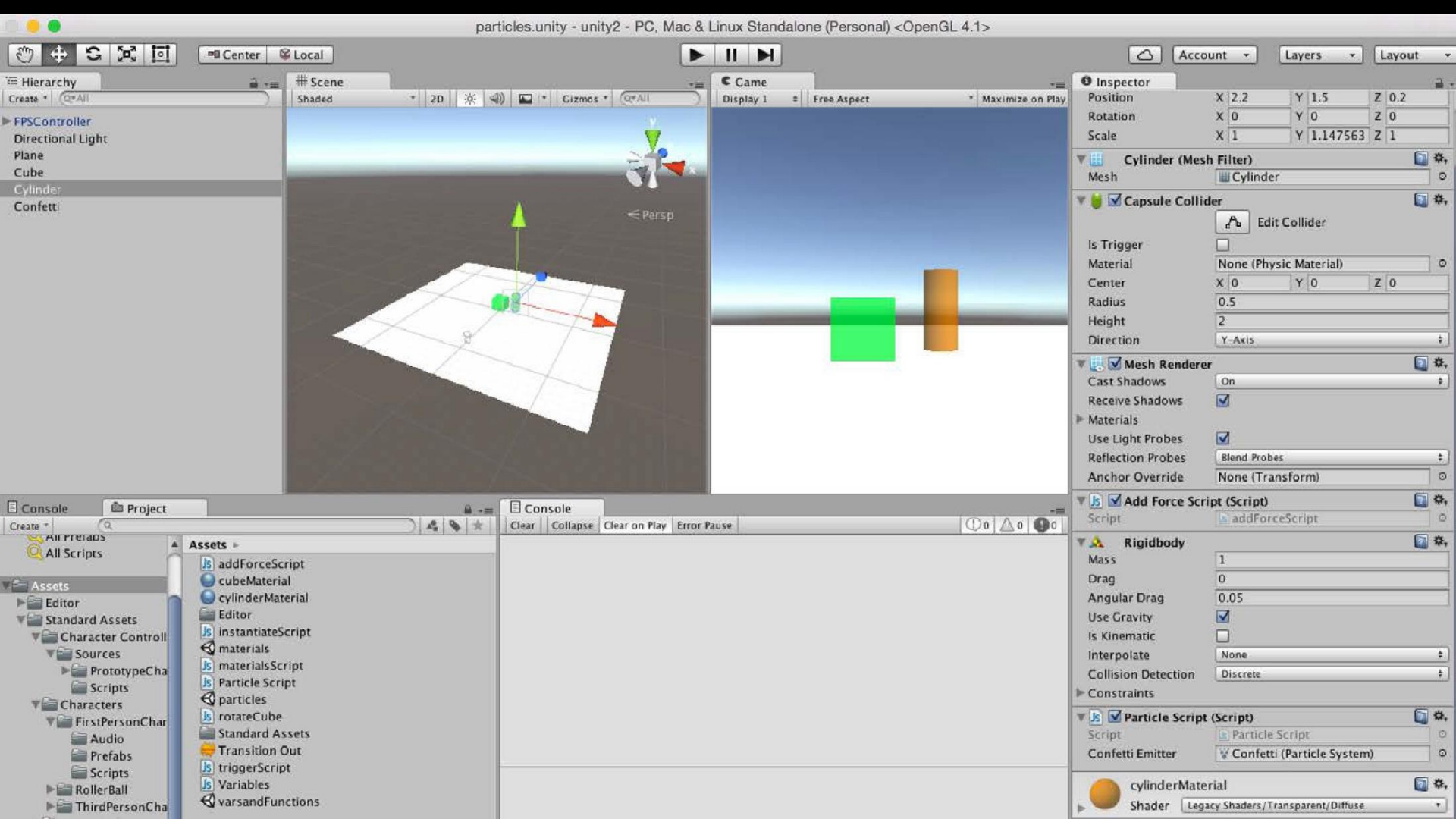

|                                                                                |                                                                | Center 🕸                                                                                     |                                                                                                    |                                      |           |               |                    | 🛆 Acco                                                                                                    | unt • Layers • La                                                             | yout +                        |
|--------------------------------------------------------------------------------|----------------------------------------------------------------|----------------------------------------------------------------------------------------------|----------------------------------------------------------------------------------------------------|--------------------------------------|-----------|---------------|--------------------|----------------------------------------------------------------------------------------------------|-------------------------------------------------------------------------------|-------------------------------|
| Hierarchy                                                                      | 1                                                              | ÷                                                                                            | # Scene                                                                                                    | .=                                   | C Game    |               |                    | O inspector                                                                                                    |                                                                               | a .                           |
| Create * GrAII<br>FPSController<br>Directional Lig<br>Plane<br>Cube            | ht                                                             |                                                                                              | Shaded 2D 💥 🤇                                                                                                    |                                      | Display 1 | + Free Aspect | * Maximize on Play | Position<br>Rotation<br>Scale<br>V J Cylinder (Mes                                                                                   | X 2.2 Y 1.147563 Z C<br>X -7.486914 Y 0 Z C<br>X 1 Y 1.147563 Z C<br>H Filter | 0.2<br>0<br>1<br>0<br>0       |
| Cylinder                                                                       |                                                                |                                                                                              |                                                                                                    |                                      |           |               |                    | Mesh                                                                                                    | W Cylinder                                                                    | 0                             |
| Confetti                                                                       |                                                                |                                                                                              | a de la constante de la constante de la consta | < Persp                              |           |               |                    | Capsule Collid STrigger Material Center Radius Height Direction Mesh Rendere Cast Shadows Receive Shadows Materials Use Light Prohes | der                                                                           | 0<br>0<br>0<br>0              |
|                                                                                |                                                                |                                                                                              |                                                                                                    |                                      |           |               |                    | Reflection Probes                                                                                                    | Blend Probes                                                                  | +                             |
|                                                                                |                                                                |                                                                                              |                                                                                                    |                                      |           |               |                    | Anchor Overnue                                                                                                    | None (Transform)                                                              | (5) A                         |
| Console                                                                        | Project                                                        |                                                                                              | <u> </u>                                                                                                    | Console                              |           |               |                    | Script                                                                                                    | ipt (Script)                                                                  |                               |
| Create *                                                                       | (Q.                                                            |                                                                                              |                                                                                                    | Clear Collapse Clear on Play Error I | Pause     |               | o <u></u> o        | Script                                                                                                    | addForceScript                                                                | 0.<br>6 4.                    |
| All Script                                                                     | Assets<br>cter Controll                                        | addForceScrip     cubeMaterial     cylinderMater     Editor     instantiateScr     materials | ot<br>ial<br>ipt                                                                                                    |                                      |           |               |                    | Mass<br>Drag<br>Angular Drag<br>Use Gravity<br>Is Kinematic                                                                          | 1<br>0<br>0.05<br>                                                            |                               |
| ► P                                                                            | rototypeCha<br>cripts                                          | Js materialsScrip<br>Js Particle Script                                                      | n                                                                                                    |                                      |           |               |                    | Collision Detection                                                                                                    | Discrete                                                                      | *                             |
| Chara<br>Chara<br>Firs<br>Firs<br>Firs<br>Firs<br>Firs<br>Firs<br>Firs<br>Firs | cters<br>tPersonChar<br>Audio<br>Yrefabs<br>icripts<br>IerBall | rotateCube     Standard Assi     Transition Ou     StriggerScript     Variables              | ets<br>t                                                                                                    |                                      |           |               |                    | ♥ ♪ ♥ Particle Script<br>Script<br>Confetti Emitter                                                                                  | (Script)<br>Particle Script<br>V Confetti (Particle System)<br>rial           | € <b>0</b><br>0<br>€ <b>0</b> |
| ► Thi                                                                          | rdPersonCha                                                    | varsandFunct                                                                                 | ions                                                                                                    |                                      |           |               |                    | Shader Leg                                                                                                    | acy Shaders/Transparent/Diffuse                                               | •                             |

Test the mouse button input and interaction

The particle should emit 30 particles on mouse click

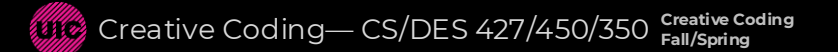

Daria Tsoupikova Michael Papka Hal Brynteson

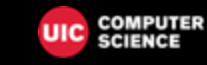

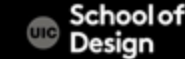

Parent-Child Relationship in Unity

The Child Game Object will inherit the behavior of its parent It will move, rotate, scale exactly as its Parent does.

Similar to Arm/Body relationship- whenever your body moves, your arm moves along with it

This is a way of grouping objects together

Children can have their own children and etc.

Complex parent-child structure

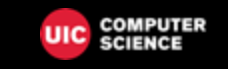

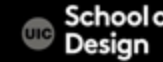

Add another if statement to add force to push cylinder forward:

public ParticleSystem confettiEmitter;

```
void Update () {
```

```
if (Input.GetButtonDown("Fire1")) {
  confettiEmitter.Emit(30);
```

if (Input.GetKeyDown(KeyCode.Tab)) {
 GetComponent<Rigidbody>().AddForce(transform.forward \* 200f);

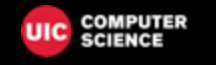

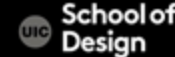

Drag and drop Confetti particles inside the Cylinder object in the Hierarchy window

Test the game

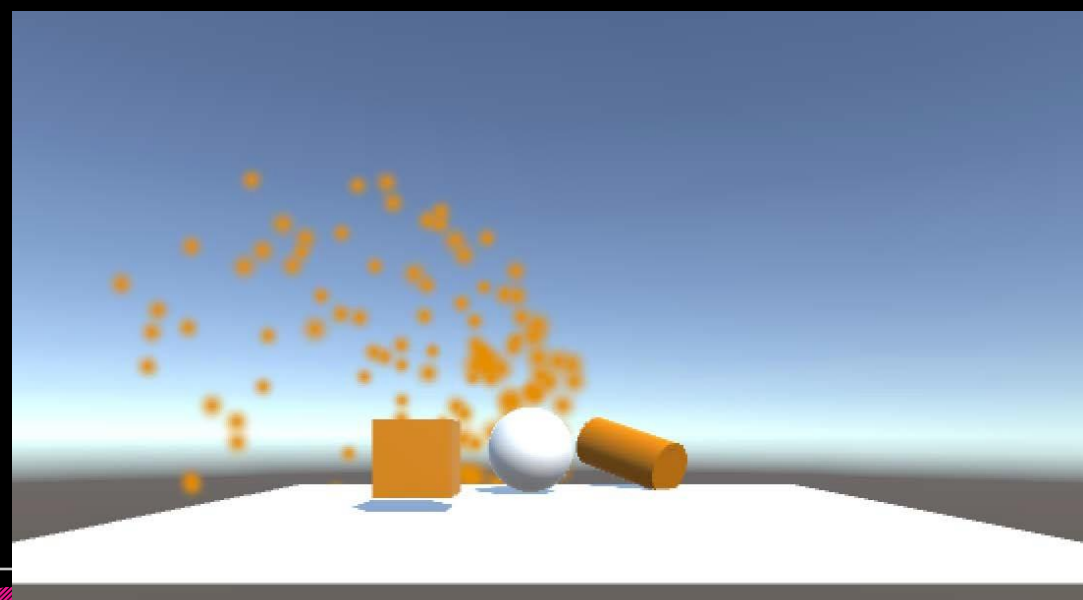

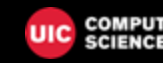

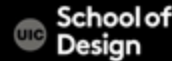

## Parenting

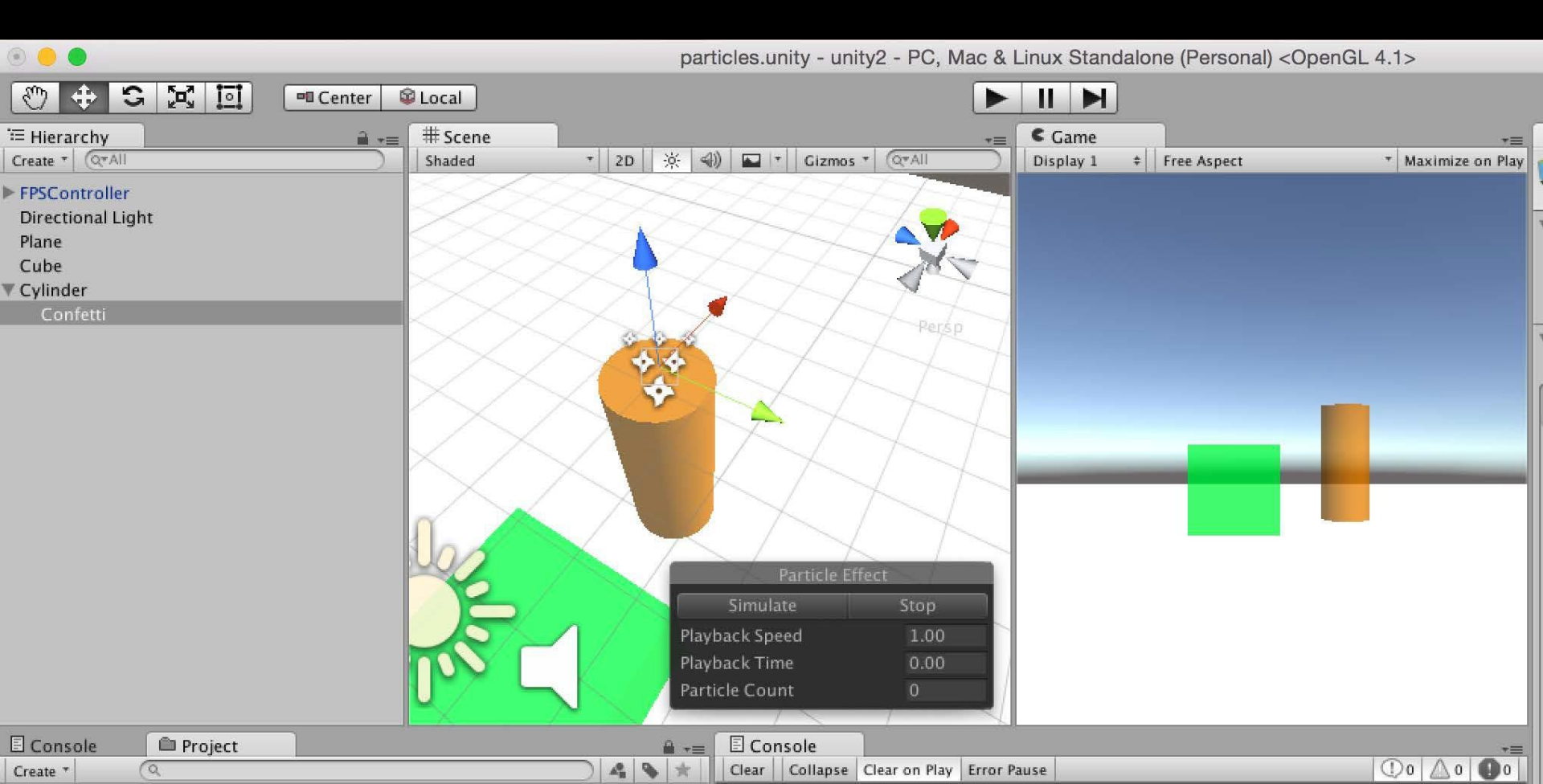

Prefabs are prefabricated objects

Game Object > 3D > Sphere

Create Prefab "PrefabSphere" (drag and drop to project window)

Inspector : Add RigidBody Component

Delete Sphere in the Hierarchy window / scene

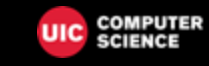

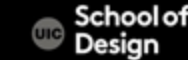

### Prefabs

V

| 🗉 Console 🛛 🛍 Project                                      | ₽ -=                                                                                |
|------------------------------------------------------------|-------------------------------------------------------------------------------------|
| Create *                                                   |                                                                                     |
| Folder                                                     | iets 🕨                                                                              |
| C# Script<br>Javascript<br>Editor Test C# Script<br>Shader | s addForceScript<br>cubeMaterial<br>cylinderMaterial<br>Editor<br>instantiateScript |
| Scene                                                      | 3 materials                                                                         |
| Prefab                                                     | S materialsScript                                                                   |
| Audio Mixer                                                | particles<br>rotateCube                                                             |
| Material                                                   | Standard Assets                                                                     |
| Lens Flare                                                 | 💛 Transition Out                                                                    |
| Render Texture                                             | s triggerScript                                                                     |
| Lightmap Parameters                                        | s Variables                                                                         |
| Sprites                                                    | ◊ varsandFunctions                                                                  |
| Animator Controller<br>Animation                           |                                                                                     |

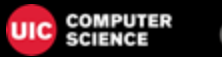

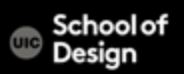

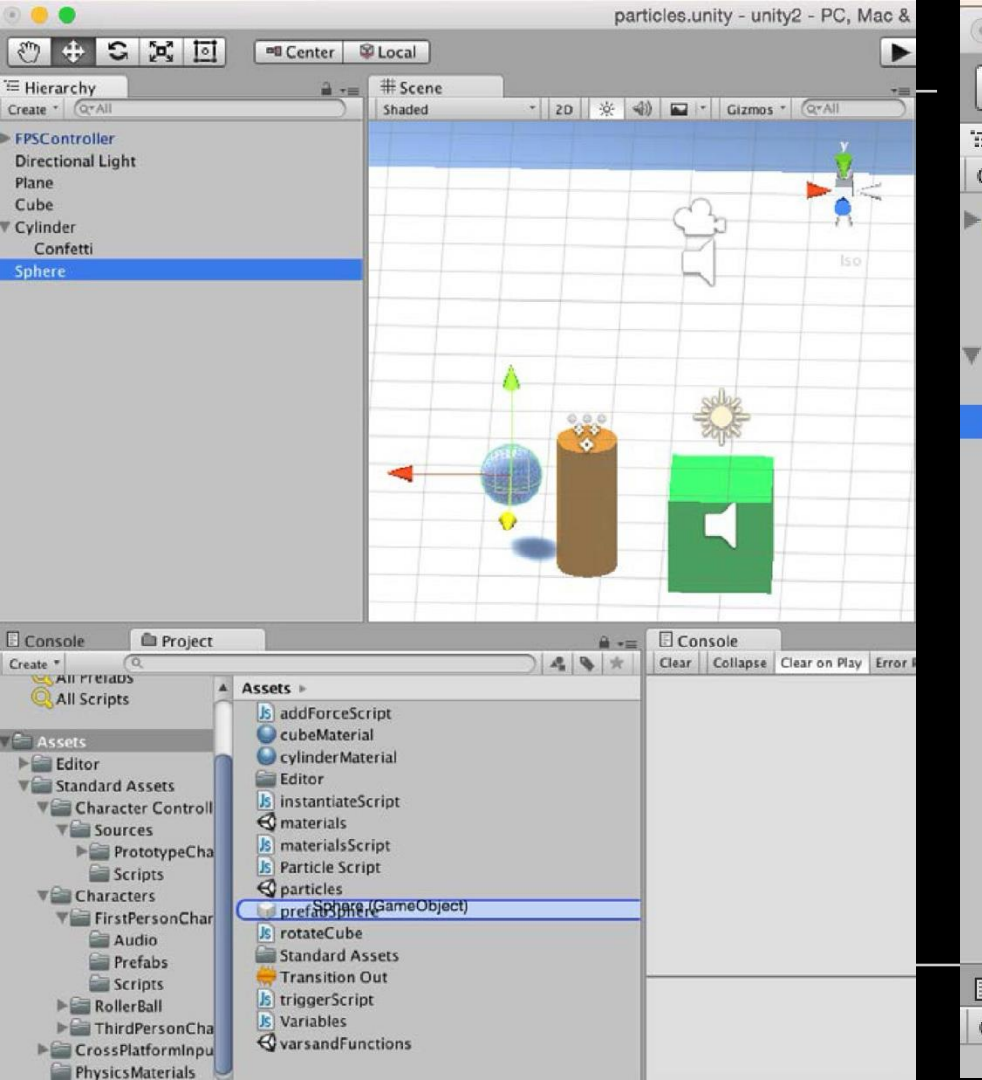

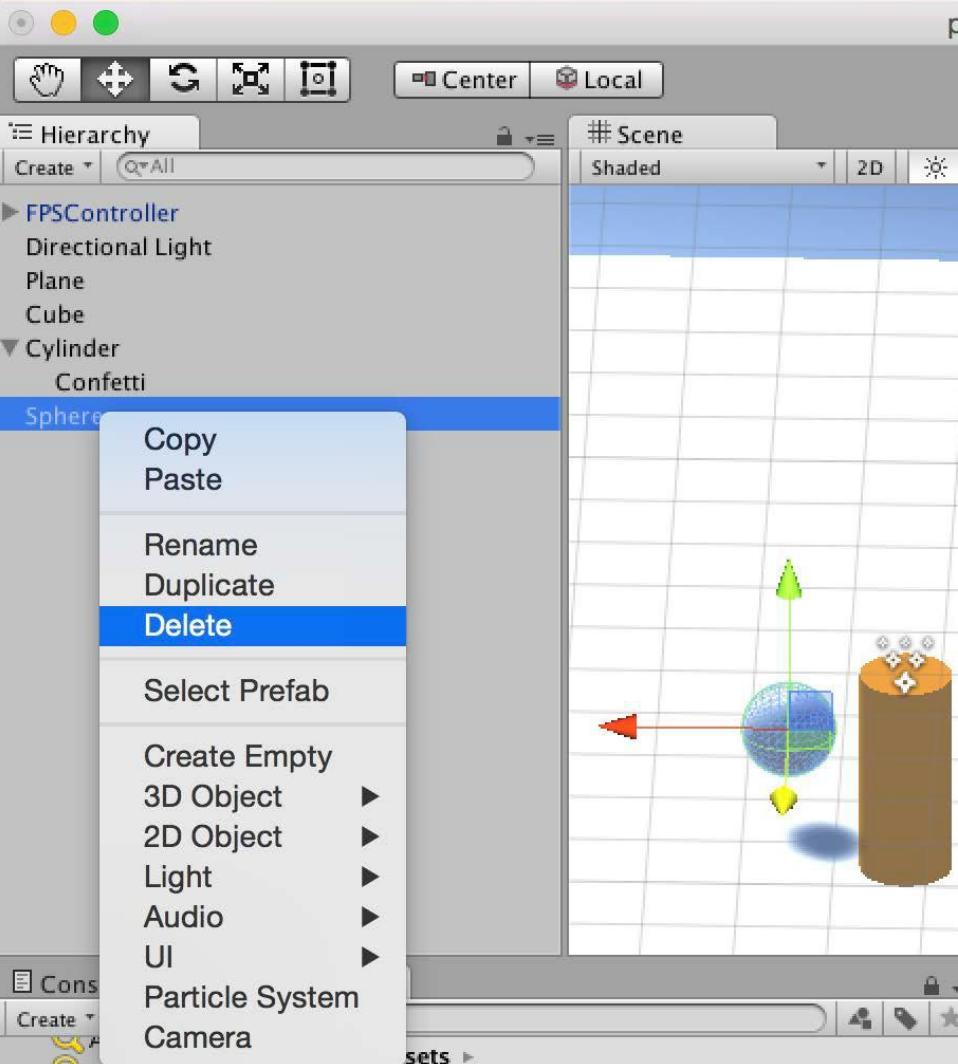

Instantiate is to create objects during run-time (as the game is being played)

Instantiate function takes three parameters;

- the object we want to create
- the 3D position of the object
- the rotation of the object

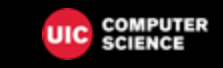

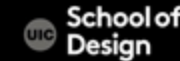

1. Which object to instantiate?

the best way is to expose a variable

We can state which object to instantiate by using drag and drop to assign a game object to this variable prefab

2 Where to instantiate it?

create the new game object to locate new prefab whenever the Fire2 button is pressed.

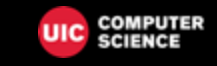

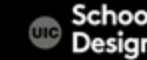

To clean generated prefabs from the scene, attach the following script "PrefabDestruction" to the prefabSphere

public class PrefabDestruction : MonoBehaviour {

void Start()

Destroy (gameObject, 5.5f);

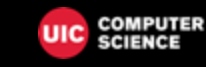

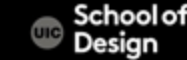

Create UsingInstantiate script and assign it to the cylinder:

public class UsingInstantiate : MonoBehaviour {
 public Rigidbody spherePrefab; public Transform placetoStart;
 void Update () {

if(Input.GetButtonDown("Fire2")) {

Rigidbody newInstance; newInstance = Instantiate (spherePrefab, placetoStart.position, placetoStart.rotation); newInstance.AddForce(placetoStart.forward \* 50);

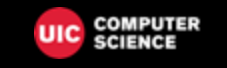

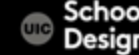